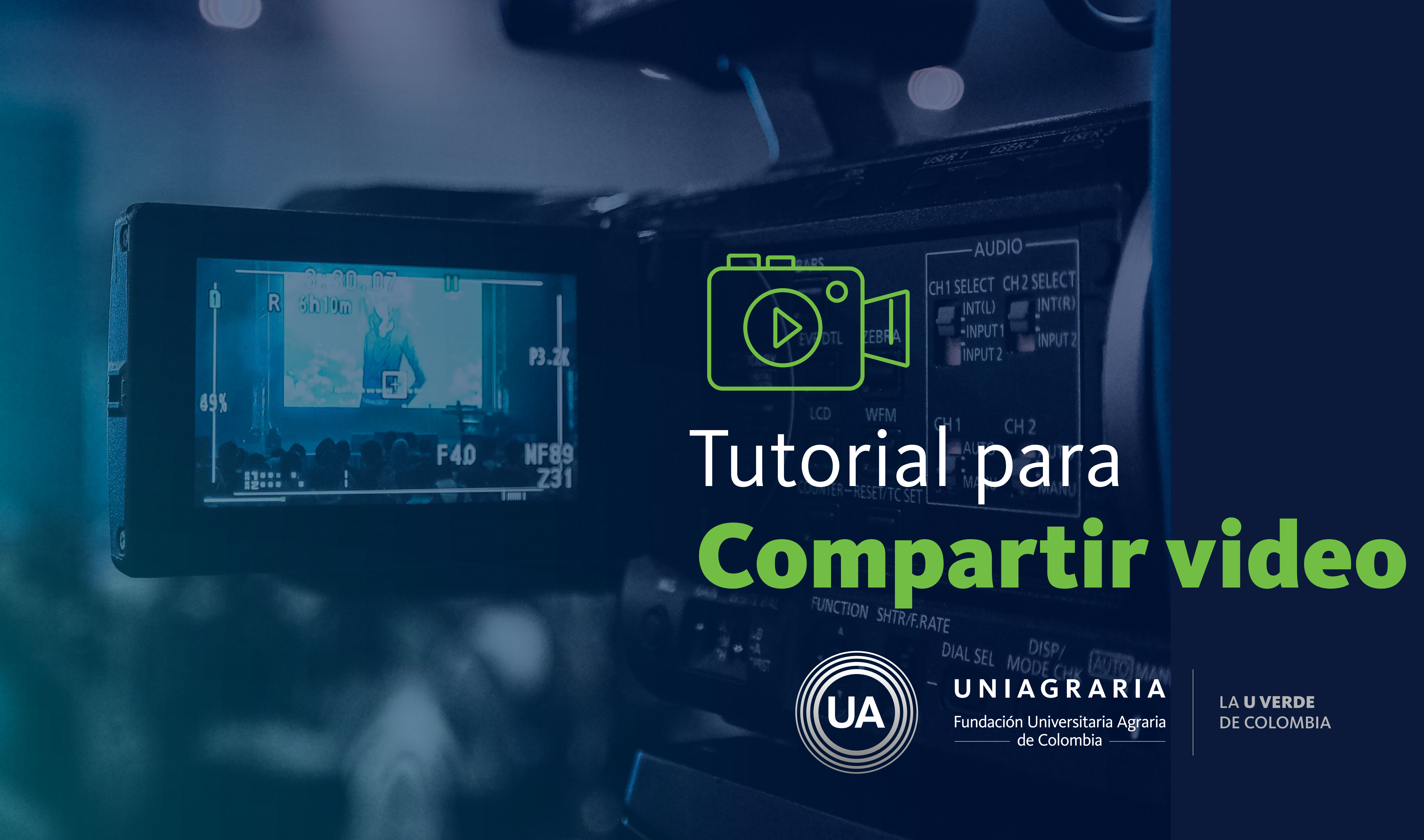

LA **U VERDE DE COLOMBIA** 

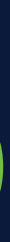

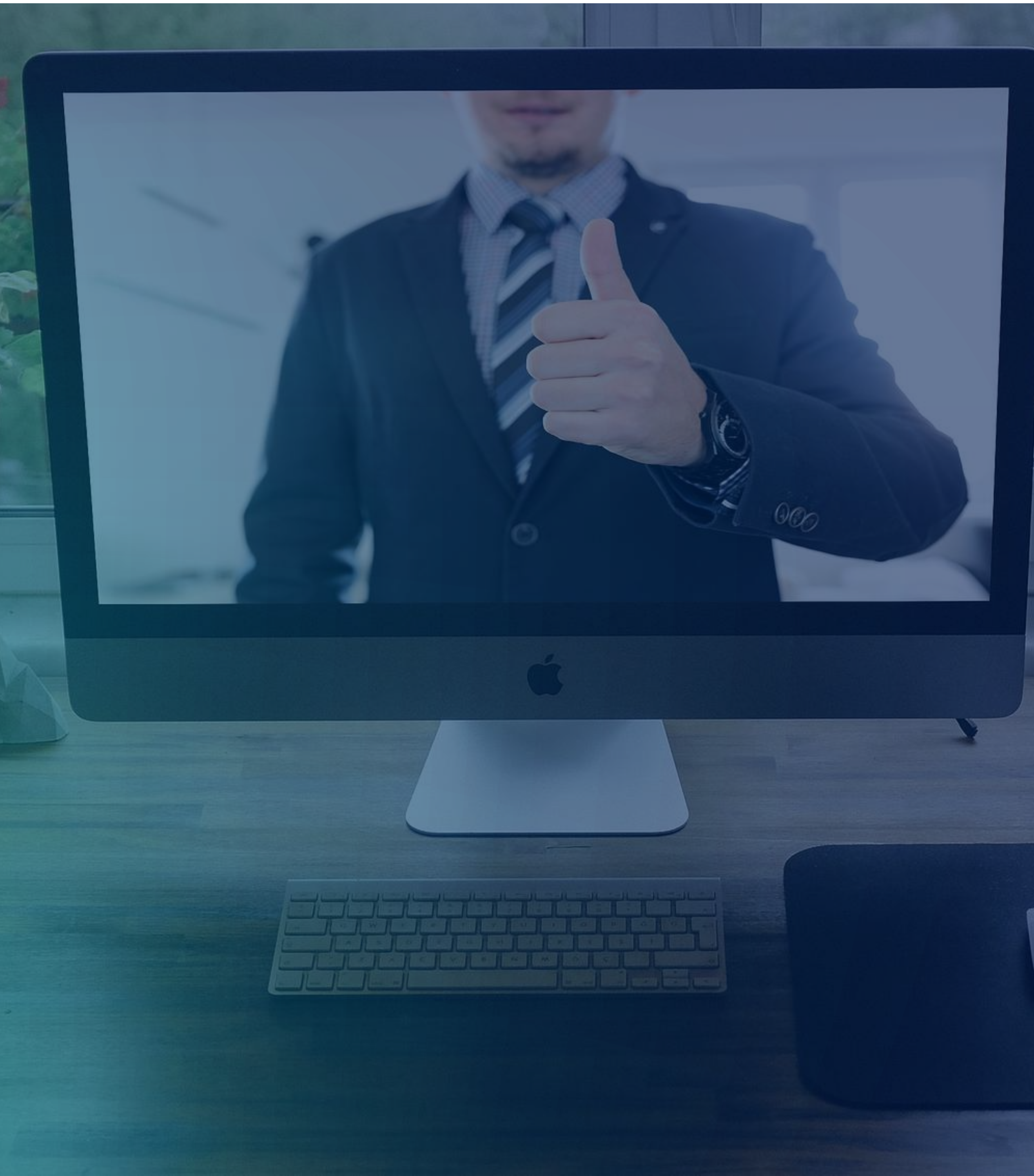

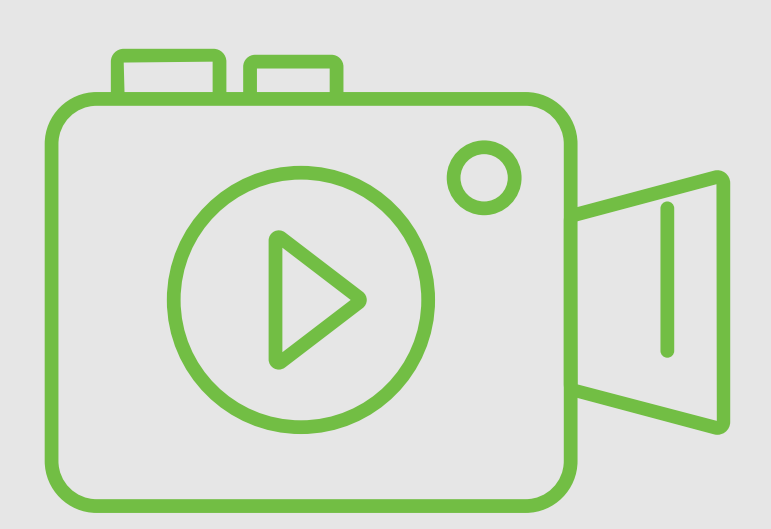

En este tutorial se muestran los pasos publicar la grabación de una sesión sincrónica en el espacio de grabaciones de un curso virtual.

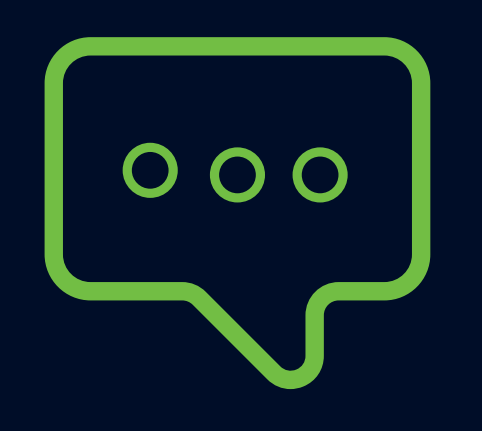

Para iniciar, se hace el encuentro sincrónico, y se realiza la grabación.

Una vez terminada la grabación, queda el registro en el chat de la reunión. Es posible que una vez finalizada la grabación, requiera tiempo para estar disponible.

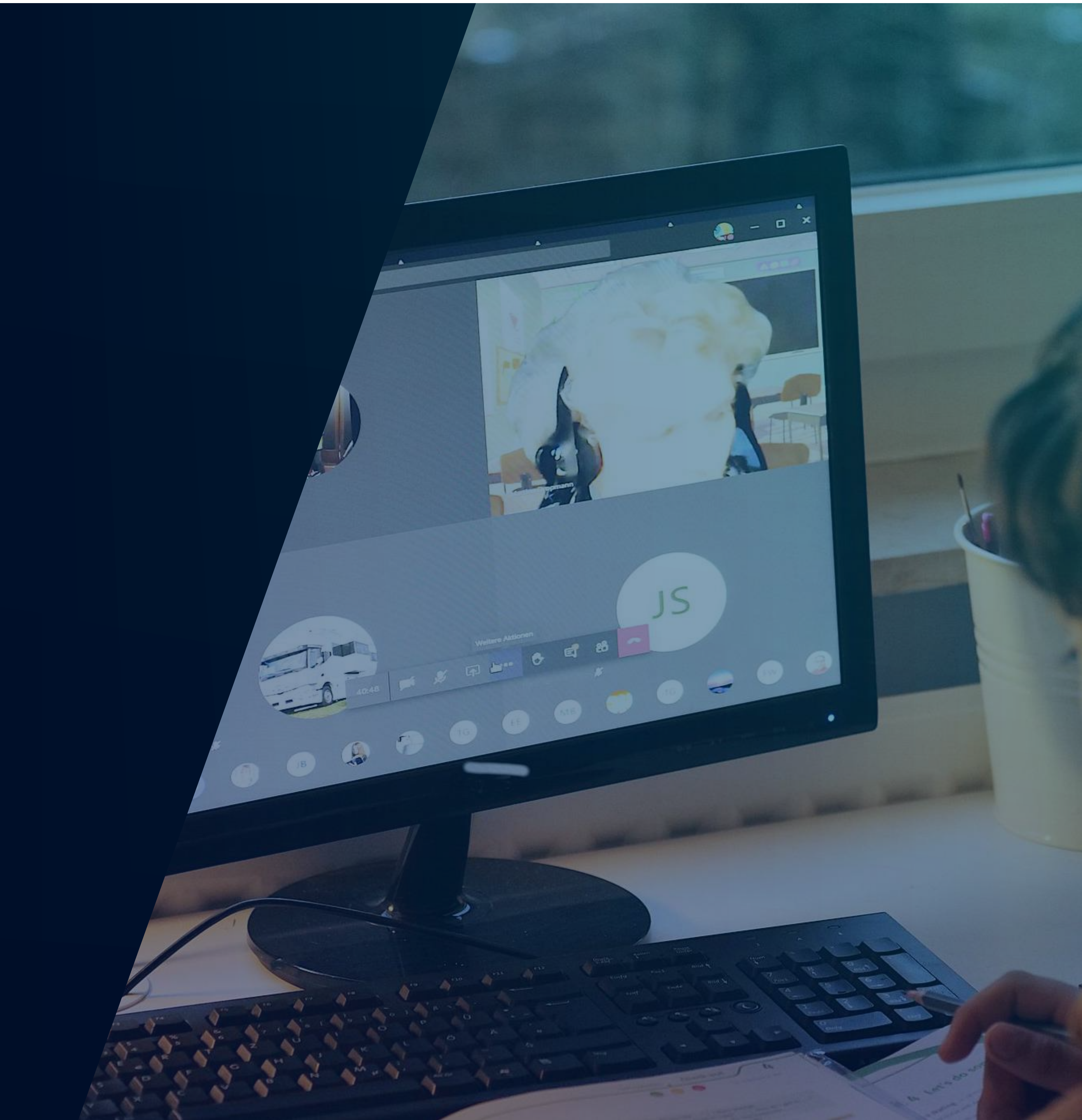

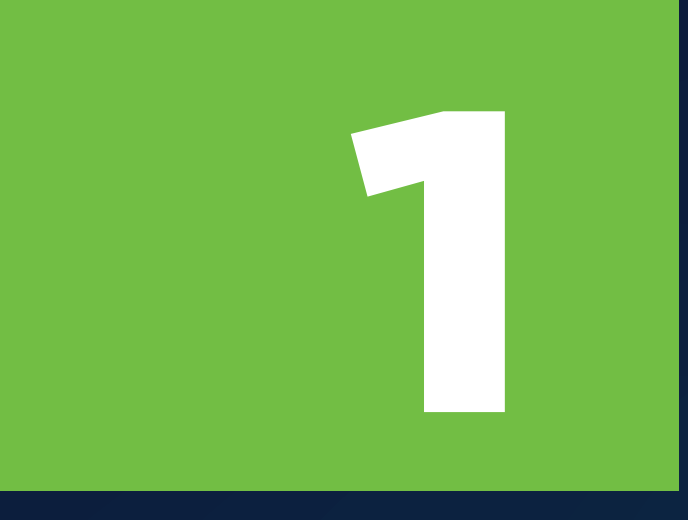

# Ubique la grabación de la sesión, en el chat del curso.

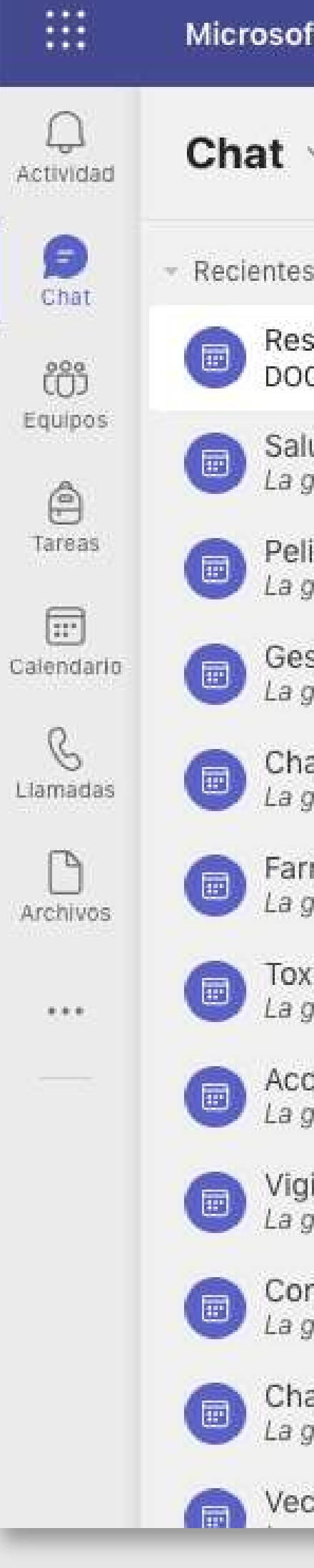

| t Teams                                             | Q Buscar                                                                                                    |
|-----------------------------------------------------|----------------------------------------------------------------------------------------------------|
| ~ = 0                                               | 💿 Resistencia Ant 🗘 💿 Chat 3 más 🗸 🕂 🚳 🐲 🗺                                                                                                    |
| i i                                                 | porfa para la exposición. Gracias                                                                                                    |
| istencia Antimicrobiana<br>CENTE: LADY KATERINE SE  | Av<br>Av<br>Las fechas están en el cromograma                                                                                                    |
| ud ambiental 28/4<br>Irabación está lista           |                                                                                                    |
| gros y Análisis de rie 27/4<br>Irabación está lista | MEDICINA VETERINARIA:ESTEFANIA CASTAÑO GIRALDO 23/4 12:10<br>Muchas gracias profe, buen día                                                                                                    |
| stión de Riesgo en los 27/4<br>rabación está lista  | MEDICINA VETERINARIA: DAYANA STEFANIA BEJARANO CASTRO 23/4 12:12<br>Gracias profe, buen fin de semana                                                                                                    |
| arla One Health: Pote 27/4<br>Irabación está lista  | The 02/4 12:12 Doubién finalizado: 2b 17m 25c                                                                                                    |
| macovigilancia 26/4<br>Irabación está lista         | Compartir informe de asistencia                                                                                                    |
| icología ambiental y 26/4<br>Irabación está lista   | Haga clic aquí para descargar el informe                                                                                                    |
| idente ofídico y de a 25/4<br>Irabación está lista  | 23/4 12:12 La grabación se ha detenido. Guardando grabación                                                                                                    |
| ilancia epidemiológic 22/4<br>Irabación está lista  | Reunión …                                                                                                    |
| nceptualización, legis 30/3<br>Irabación está lista | Grabado por: DOCENTE: LADY<br>KATERINE SERRANO MUJICA                                                                                                    |
| arlas One Health: Cie 29/3<br>Irabación está lista  | Esta grabación está configurada para que expire. Vea o                                                                                                    |
| tores de interés en S 23/3                          | Sumple la le cripit del pri del pri de |

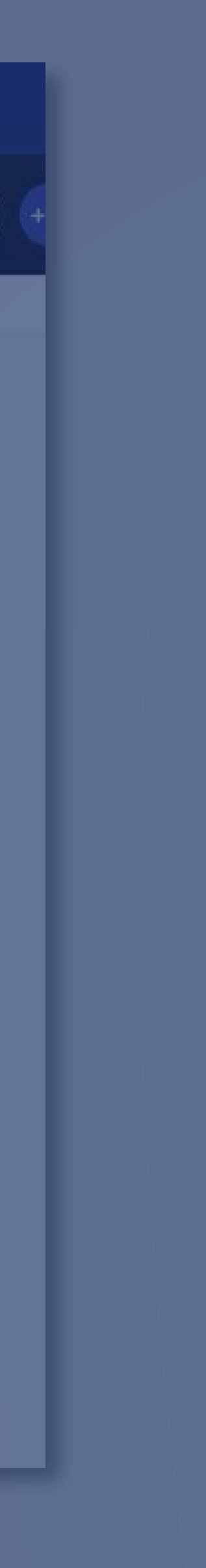

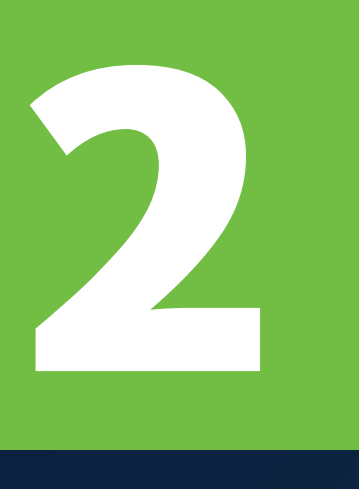

Al ingresar a la grabación, dar clic en la opción "Descargar" y guardarla en el computador.

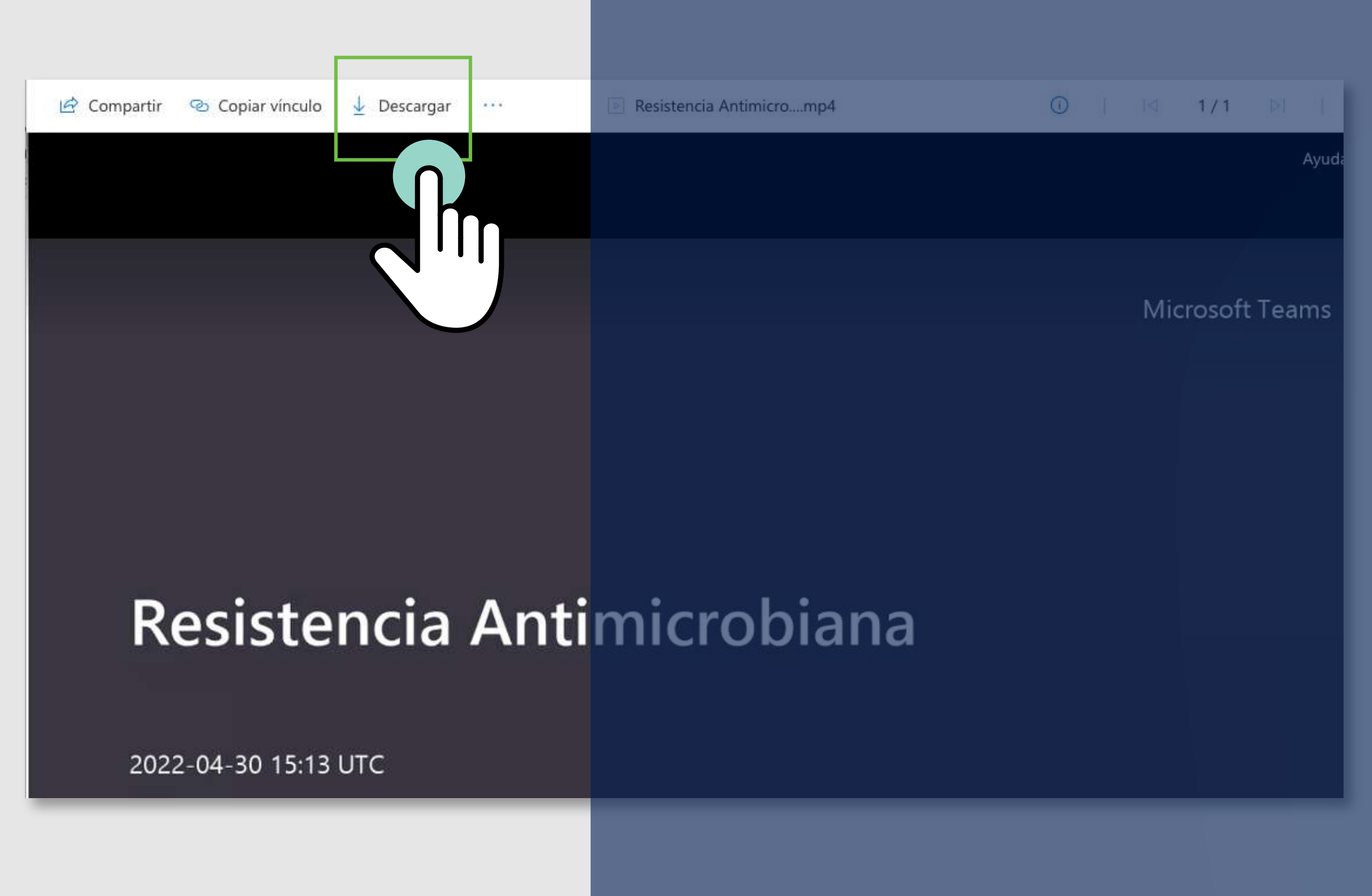

23

Ir al curso virtual, y en la sección de contenidos, seleccionar el enlace de Grabación de sesiones.

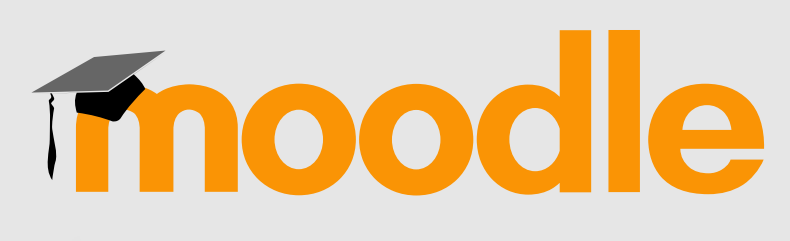

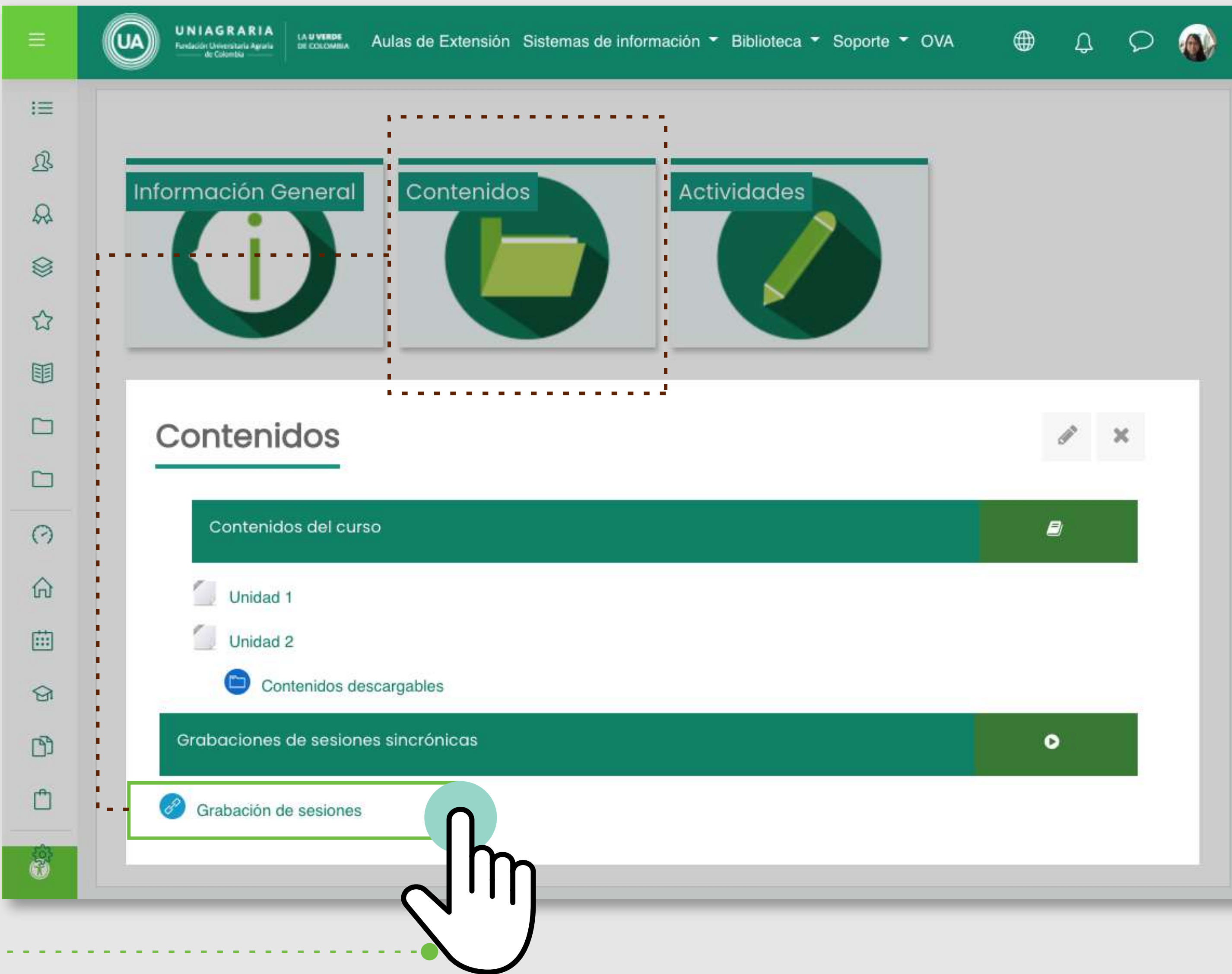

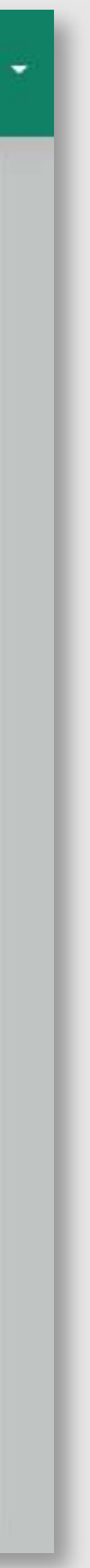

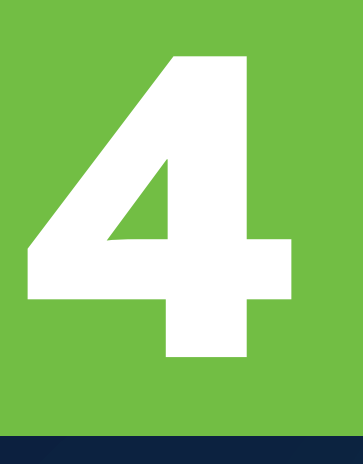

Ubicar la grabación en su computador y "arrastrar" la grabación al espacio de las grabaciones en Stream.

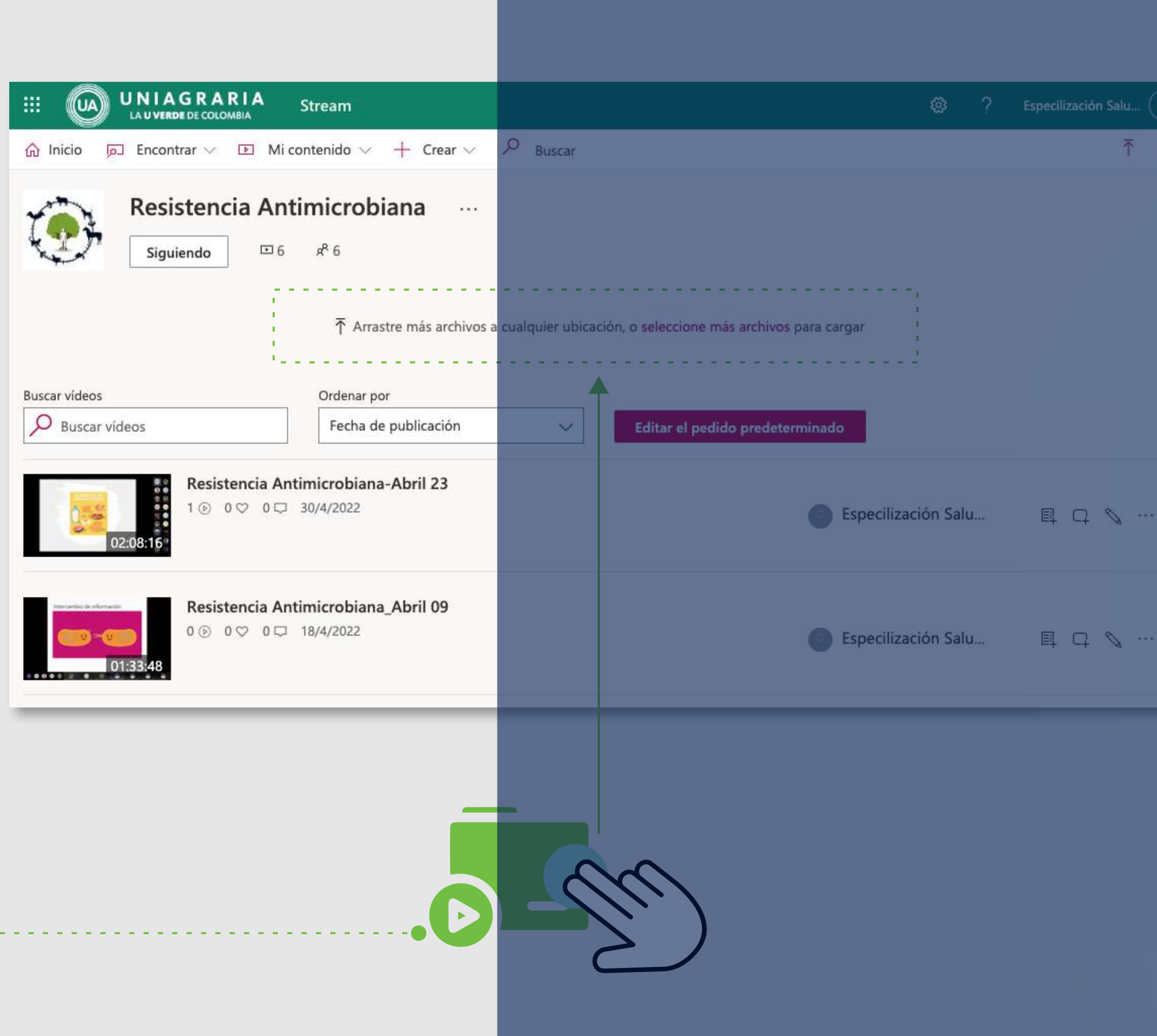

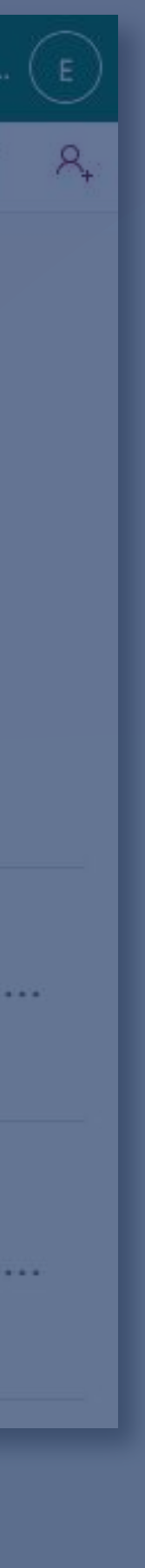

5

El video iniciará a cargar en el servidor. Se debe esperar que el video se cargué completamente.

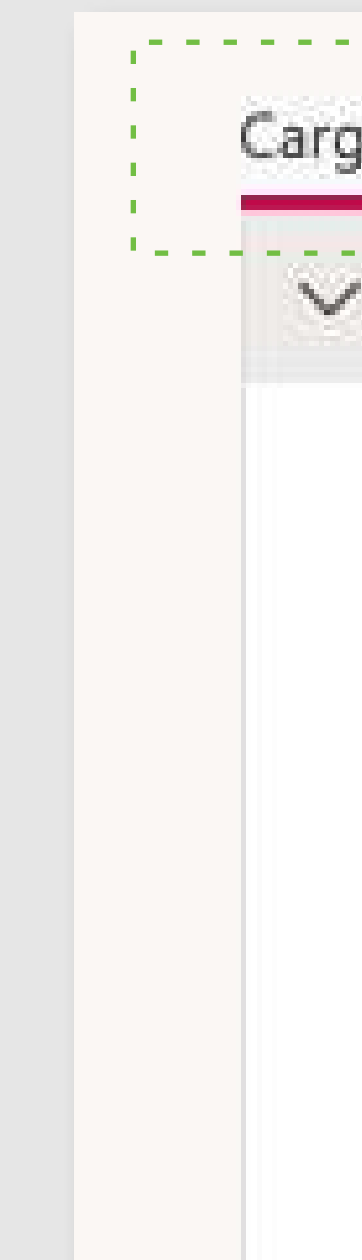

| ando: 26%                                                                                                    | $\times$                 |
|----------------------------------------------------------------------------------------------------|--------------------------|
| Detalles                                                                                                    |                          |
| Nombre                                                                                                    |                          |
| Resistencia Antimicrobiana_Abril 30                                                                                         |                          |
| Descripción                                                                                                    |                          |
| Describe el vídeo. Incluye códigos de tiempo (h<br>para crear capítulos y facilitar la navegación. Po<br>00-24 Introducción | nh:mm:ss)<br>or ejemplo: |

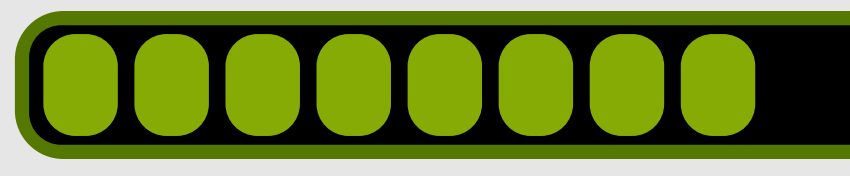

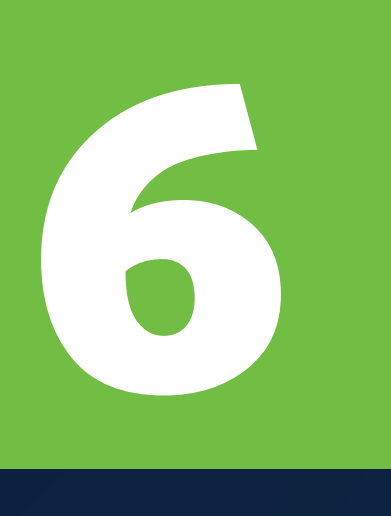

Cuando el video carga completamente podrá dar clic en "Publicar", para que la grabación quede disponible en el curso.

# Procesando: 0%

✓ Detalles

Nombre

Resistencia Antimicrobiana\_Abril 30

# Descripción

Describe el vídeo. Incluye códigos de tiempo (hh:mm:ss) para crear capítulos y facilitar la navegación. Por ejemplo: 00:24 Introducción

Idioma del vídeo 🕕

Seleccionar un idioma

Miniatura

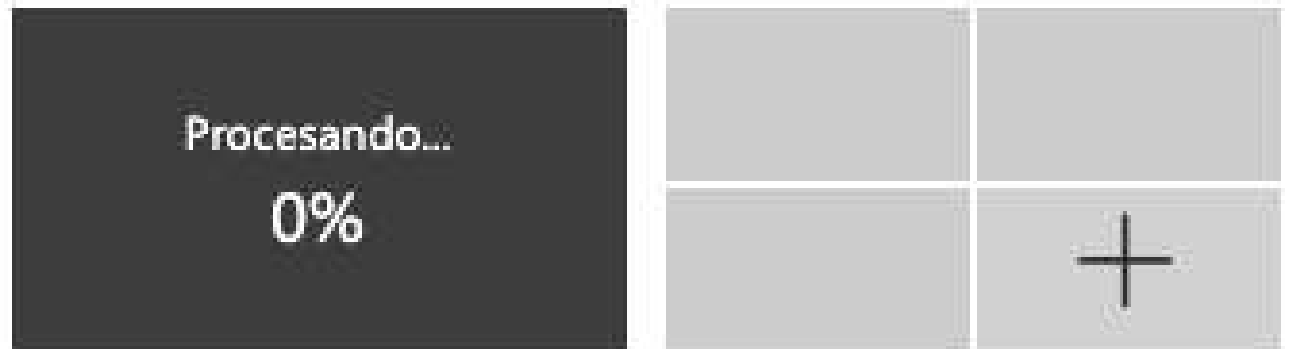

> Permisos
> Opciones
A Compartir

- - - Actualizaciones-guardad

Publicar

Ô

 $\sim$